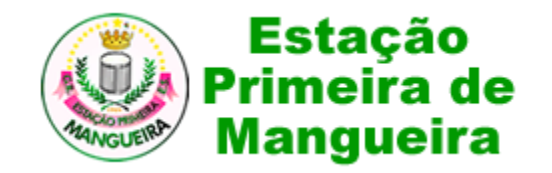

# Sócio da Mangueira

Manual de utilização

#### Primeiro acesso

- Acessar a URL: <u>http://socio.mangueira.com.br</u>
- Se você já é sócio e nunca acessou o sistema de sócio da Mangueira você deve clicar em "Primeiro acesso" na tela de login.

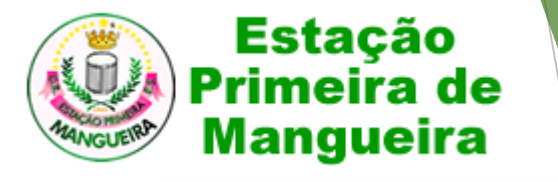

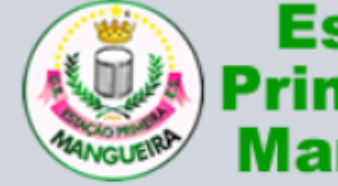

Estação Primeira de Mangueira

|   | Login                                                                                                    |
|---|----------------------------------------------------------------------------------------------------|
|   | E-mail                                                                                                    |
|   | Senha 🔒                                                                                                    |
|   | Acesso exclusivo para os sócios da Mangueira.                                                                     |
|   | Esqueceu a senha?                                                                                                 |
|   | Entrar                                                                                                    |
| レ | Primeiro acesso                                                                                                   |
|   | Precisa de alguma ajuda?<br>Entre em contato: socio@mangueira.com.br ou<br>leia o Manual de utilização do sistema |

Atenção

Para acessar o sistema é necessário que faça parte do quadro social da escola de samba Estação Primeira de Mangueira e já possua o número da matrícula.

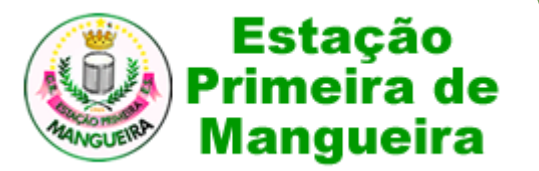

O e-mail e a

#### Primeiro acesso

- Informe o número da sua matrícula e clique no botão "Avançar"
- Valide o seu Nome e informe os dados solicitados para a criação do seu login e clique no botão "Cadastrar"

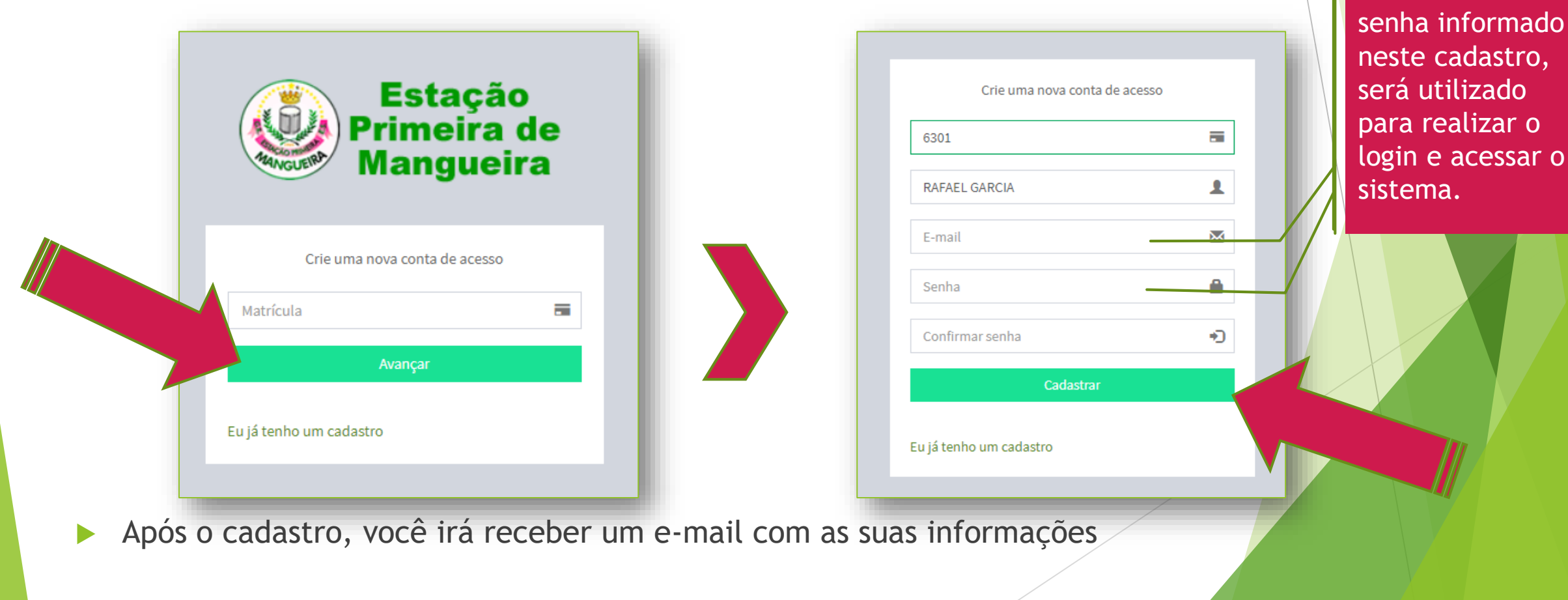

## Realizar o login

Para acessar o sistema você precisa informar o e-mail e senha e clicar no botão "Entrar".

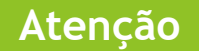

Se você esqueceu a senha de acesso, basta clicar em "Esqueceu a senha ?" localizado em cima no botão Entrar. E depois informar o e-mail cadastrado que iremos enviar um novo acesso para o seu e-mail.

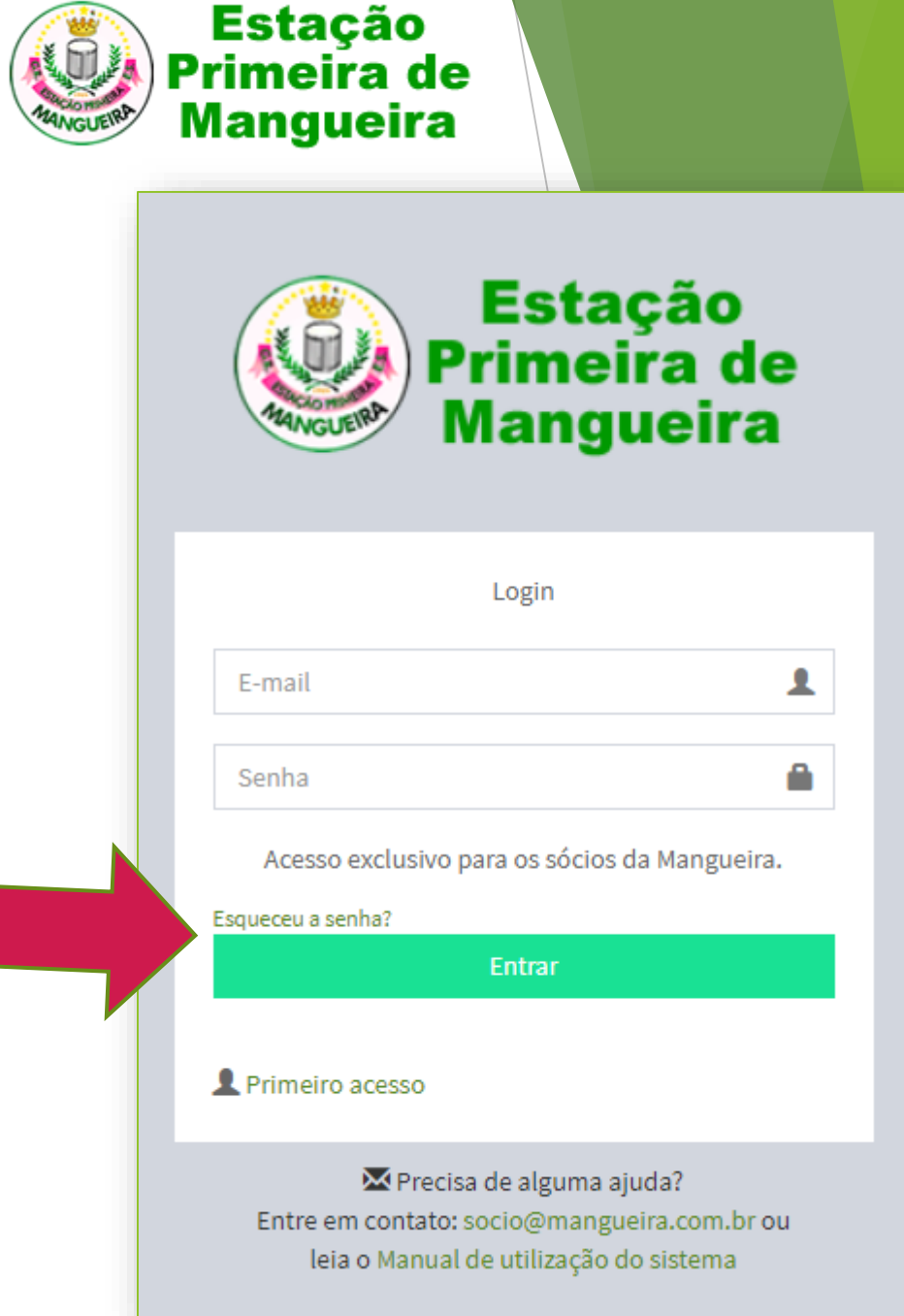

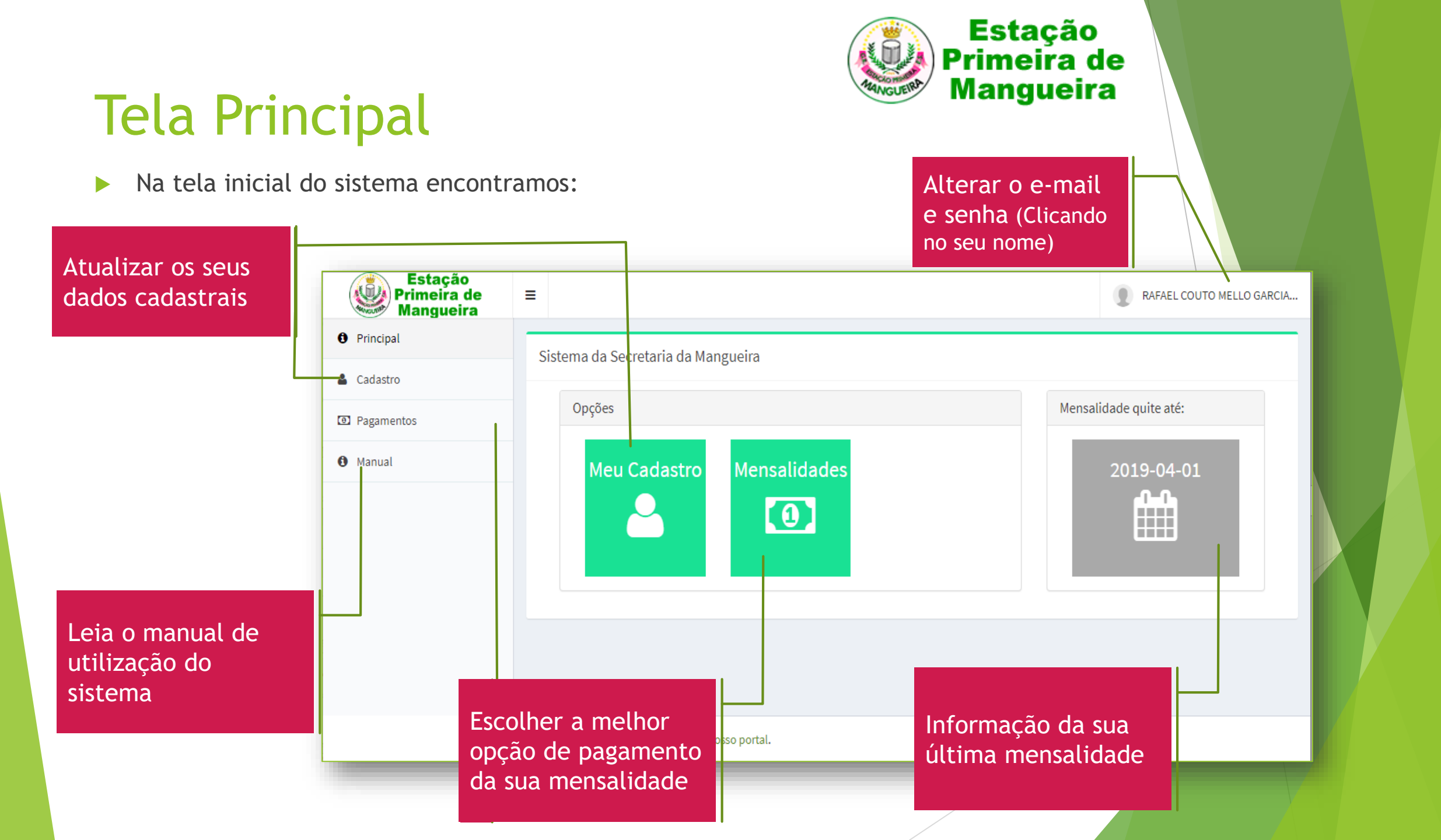

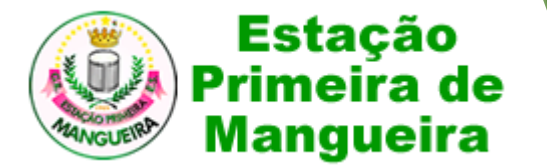

#### Cadastro de Sócio

Para manter o seus dados atualizados, preencha todas as informações solicitadas no formulário.

|              |                                                                                | Cadastro de Sócio |                                       |                |                    |            |         |  | Todos os campo  |  |
|--------------|--------------------------------------------------------------------------------|-------------------|---------------------------------------|----------------|--------------------|------------|---------|--|-----------------|--|
|              |                                                                                | Matrícula*        | 3879                                  |                | Última mensalidade | 2019-11-01 |         |  | de cor cinza só |  |
|              |                                                                                | Data Admissão *   | 1998-11-19                            | Tipo de Sócio* | CONTRIBUINTE •     | Situação * | Ativo 🔻 |  | podem ser       |  |
| Todos os cam | DOS                                                                            | Nome *            | RAFAEL COUTO MELLO GARCIA             | l.             |                    |            |         |  | secretária.     |  |
| com * vermel | ho                                                                             | CPF*              | 089.972.005-30                        |                | Identidade         | 123456-7   |         |  |                 |  |
| precisam ser |                                                                                | Endereço*         | Endereço* Rua Luis Mariano dos Santos |                |                    |            |         |  |                 |  |
| obrigatoriam | ente.                                                                          | Número *          | 529                                   |                | Complemento        | 14         |         |  |                 |  |
| J            |                                                                                | Bairro *          | Portuguesa                            |                | CEP * 20510-300    |            |         |  |                 |  |
|              |                                                                                |                   |                                       |                |                    |            |         |  |                 |  |
|              | Aten                                                                           | ıção              |                                       |                |                    |            |         |  |                 |  |
|              | Após a alteração não esqueça de clicar no botão salvar no final do formulário. |                   |                                       |                |                    |            |         |  |                 |  |
|              |                                                                                |                   |                                       |                |                    |            | /       |  |                 |  |

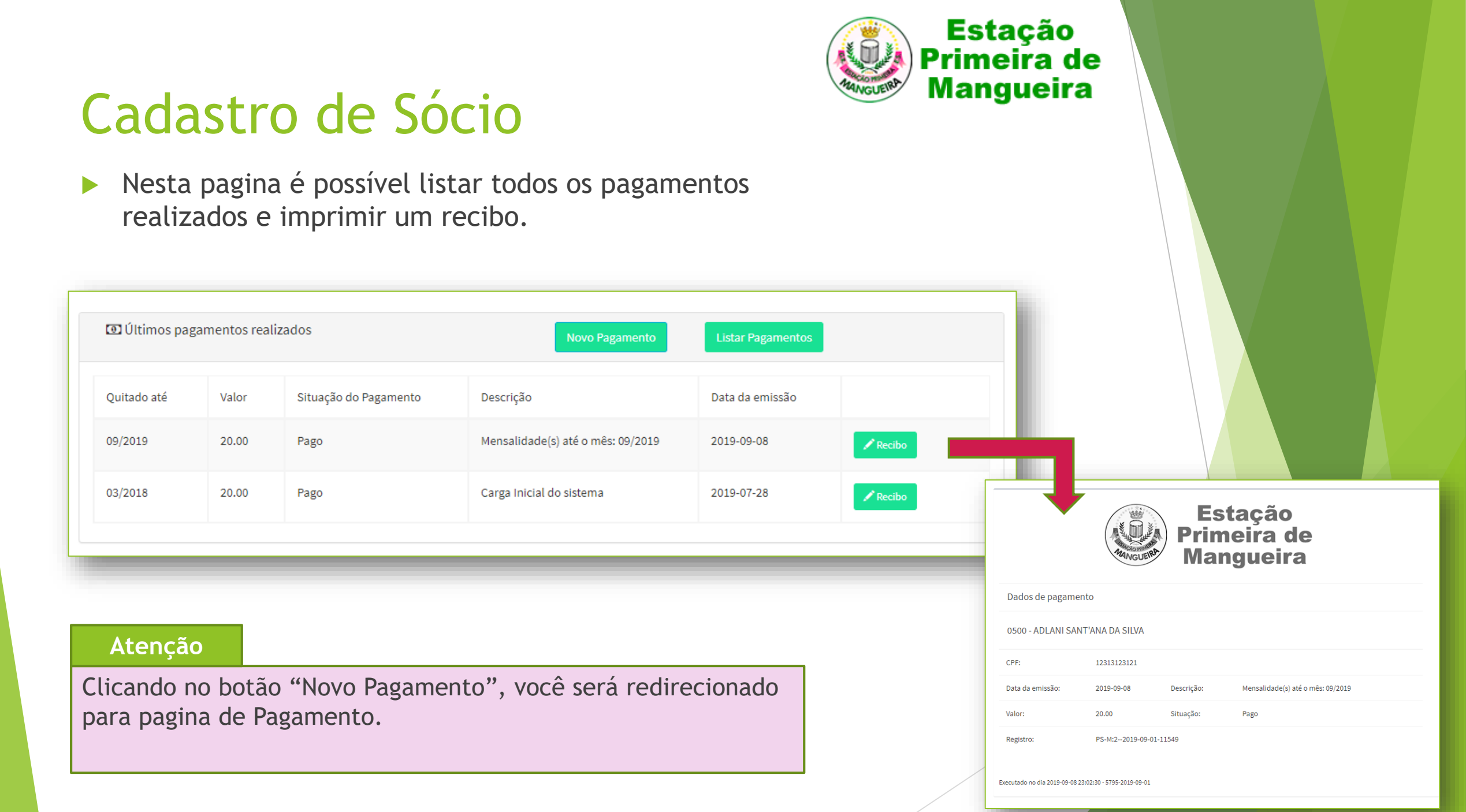

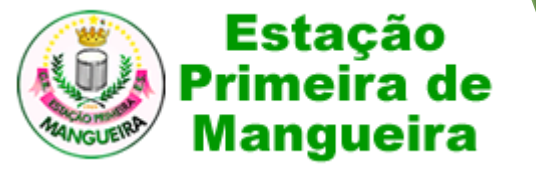

### Pagamento de Sócio

- Com base na última mensalidade paga, o sistema calcula e oferece 4 alternativas de pagamento:
  - 1 mês
  - ► 3 meses
  - 6 meses
  - 12 meses
- Se houve débitos de meses anteriores o soma automaticamente o debito nas opções de pagamento.
  - Exemplo: Debito anterior de 4 meses, o sistema oferece as alternativas de pagamento:
    - 1 mês + 4 meses = 5 meses
    - ▶ 3 meses + 4 meses = 7 meses
    - ▶ 6 meses + 4 meses = 10 meses
    - 12 meses + 4 meses = 16 meses

| Matricula                                    | 3879          |                                                      | Tipo de Sócio                      | Tipo de Sócio CONTRIBUINTE |                                                       |  |  |
|----------------------------------------------|---------------|------------------------------------------------------|------------------------------------|----------------------------|-------------------------------------------------------|--|--|
| Nome                                         | RAFAEL COU    | JTO MELLO GARCIA                                     |                                    |                            |                                                       |  |  |
| CPF                                          | 0899720072    | 10                                                   | E-mail rafaelcmg@hotmail.com       |                            |                                                       |  |  |
| Situação                                     | Ativo         |                                                      | Última mensalidade                 | 1                          |                                                       |  |  |
| 1 mês                                        |               | 3 meses                                              | 6 mese                             | es                         | 12 meses                                              |  |  |
| Pague 1 mensalida<br>R\$20,00                | des de        | Pague 3 mensalidades de<br>R\$20,00                  | Pague 6 mensali<br>R\$20,00        | idades de<br>0             | Pague 12 mensalidades de<br>R\$20,00                  |  |  |
| Pague: RS 21,2<br>(mensalidade + tarifas bar | 5<br>ncárias) | Pague: RS 61,25<br>(mensalidade + tarifas bancárias) | Pague: RS 1 (mensalidade + tarifa: | 21,25<br>s bancárias)      | Pague: RS 241,25<br>(mensalidade + tarifas bancárias) |  |  |
| SFique em dia até: 12                        | 2-2019        | Fique em dia até: 02-2020                            | SFique em dia ato                  | é: 05-2020                 | SFique em dia até: 11-2020                            |  |  |
| Selecionar                                   |               | Selecionar                                           | Selecion                           | ar                         | Selecionar                                            |  |  |

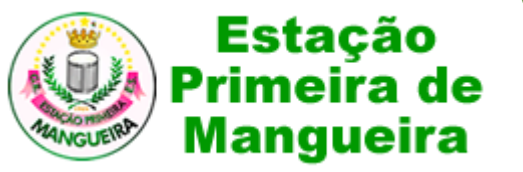

#### Pagamento de Sócio

Após selecionar a opção de pagamento desejada é aberta uma janela segura do PagSeguro solicitando o e-mail da conta do PagSeguro.

#### Atenção

Para realizar pagamento de forma online, é necessário ter uma conta do PagSeguro.

Se você não possuir uma conta do PagSeguro você pode criar na hora gratuitamente, basta informar: E-mail, Nome, CPF e Telefone

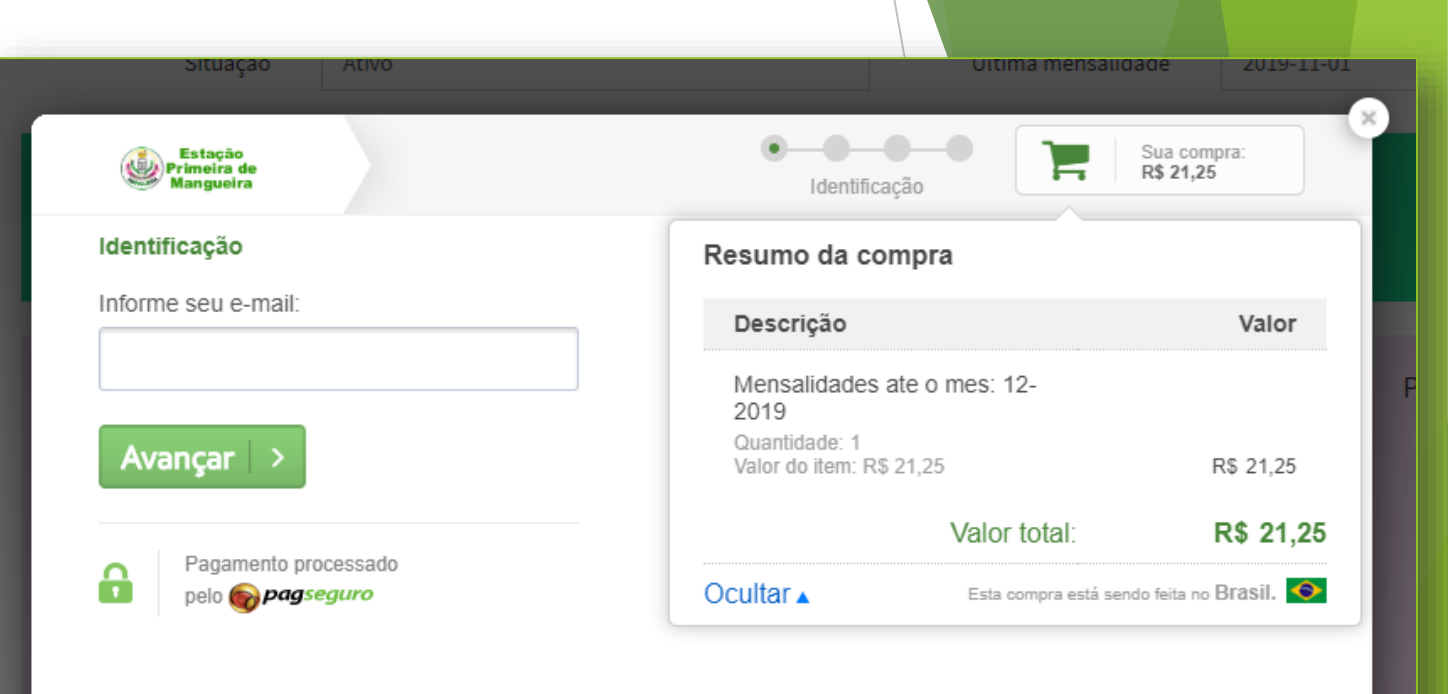

Conexão segura içao primeira de Mangueira. visite nosso portal.

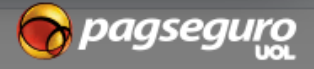

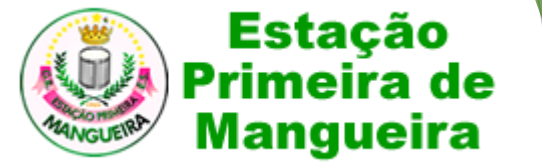

Sua compra: R\$ 21.25

Veja seus cartões

🔁 pagseguro

 $\sim$ 

#### Pagamento de Sócio

- O sistema irá disponibilizar as formas de pagamento:
  - Boleto bancário
  - Cartão de crédito

|                                                  |                                                                                                    | οιτιαζαυ Ατινο                                      | otulita mensaliuau                  |
|--------------------------------------------------|----------------------------------------------------------------------------------------------------|-----------------------------------------------------|-------------------------------------|
|                                                  | 🚱 Boleto - PagSeguro UOL - Google Chrome — 🗆 🗙 📘                                                                                                    |                                                     |                                     |
| Situação /                                       | pagseguro.uol.com.br/checkout/nc/payment/booklet/print.jhtml?c=303b68b2cec559e2c0b775f29e702                                                                                                    | Estação                                             | <b>O</b> - <b>O</b> - <b>O I</b> Su |
|                                                  | BOLETO DE PROPOSTA                                                                                                    | Mangueira Old, Raldel!                              | Pagamento R                         |
| Estação<br>Primeira de<br>Mangueira              | ESTE BOLETO SE REFERE AUMA PROPOSITA JA FEITA VOCE E O SEU PRAGMENTO NÃO E OBRIGATÓRIO.<br>Deixar de pagal-o não davía ara parotesta, á obcaraça judicia lo extrajudicial. nem a inserção de<br>seu nome em cadestro de restrição ao crédito.<br>Pagar atá a data de vencimento significa excelar a proposta.<br>Informações adiconais sobre a proposta e sobre o respectivo contrato poderão ser solcitadas a<br>qualquer momeno so beneficánco, por meto de seux canais de atendimento.                                                                                                    | Cartão de crédito     Boleto                        | v                                   |
| Forma de pagamento es                            | Aberica jo Nederca                                                                                                    | Número do cartão                                    | Data de validade                    |
| Falta pouco! Pague                               |                                                                                                    |                                                     |                                     |
| 02200 05201 20700 000                            | <b>Santander</b> 033-7 03399.85301 29700.000341 83049.801018 1 80110000010225                                                                                                    |                                                     | MM AA                               |
| 05599.05501 29700.000                            | Pacar preferencialmente no Grupo Santander - GC 13/09/2019 116                                                                                                    | 🛄 🚾 🗮 12x 📟 18x e outros                            |                                     |
|                                                  | PAGSEGUPC INTERNET SA:         Asia         Stage Model         Stage Model         Stage Model         Stage Model         Top           Data 8 downing         Model         Model         No         10/09/2019         Model         Model                                                                                                    | Nome do dono do cartão                              | Código de segurança ?               |
| Gerar boleto                                     | Collarian COBRANCA SIMPLES RCR REAL RS 102.25 Instructor for darragemetholde to therefading: (4) December 3 Autometrian (4) December 3 Autometrian (4) Decem |                                                     |                                     |
|                                                  | PapSeguro Internet Ltds, é uma encreta da UOL responsável palo PapSeguro. (4 Outra Belides                                                                                                    |                                                     |                                     |
| Mais Detalhes 💙                                  | (+) New Miles     (+) New Miles     (+) New Miles     (+) New Miles     (+) New Miles     (+) Other miles                                                                                                    | Ex.: CARLOS A F DE OLIVEIRA                         |                                     |
|                                                  | Shig) CADA, NAO AU UMZAMOS Recebertes is trobuli U CAM CHELOR.      (i) Wir Constit      (ii) Wir Constit      (iii) Wir Constit      (iiii) Wir Constit      (iii) Wir Constit      (iii) Wir Constit         | Salvar cartão para próxima compra                   |                                     |
|                                                  | Pager<br>RAFAEL COUTO MELLO GARCIA 222 / CPF 08957200720<br>RUC CARVALHO ALINI 529 - CEF 20510100                                                                                                    | Todas as formas de pagamento                        |                                     |
|                                                  | RIO DE JANEIRO Rio do Janeiro                                                                                                    | Pague em até 18x                                    |                                     |
|                                                  | Admittingite Weakings PECHA DE COMPENSAÇÃO                                                                                                    | 5                                                   |                                     |
|                                                  |                                                                                                    |                                                     | *                                   |
|                                                  |                                                                                                    | *O valor mínimo da parcela é R\$ 5,00               |                                     |
|                                                  |                                                                                                    | < Alterar dados da compra                           | Informar dados do dono do cartão    |
|                                                  |                                                                                                    |                                                     |                                     |
| aç <mark>a p©onexão segura</mark> aira, visite r | nosso portal.                                                                                                    |                                                     |                                     |
|                                                  |                                                                                                    | Estação primeira de Mangueira, visite nosso portal. | <b>V</b>                            |

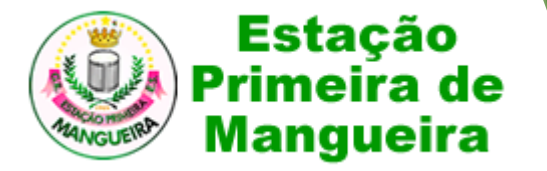

### Ajuda ao Sócio

- Caso precise de alguma ajuda, entre em contato pelo e-mail:
  - socio@mangueira.com.br

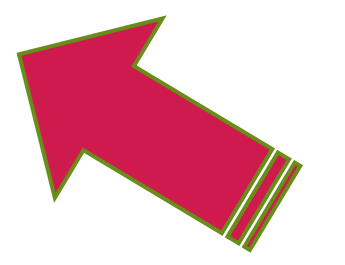